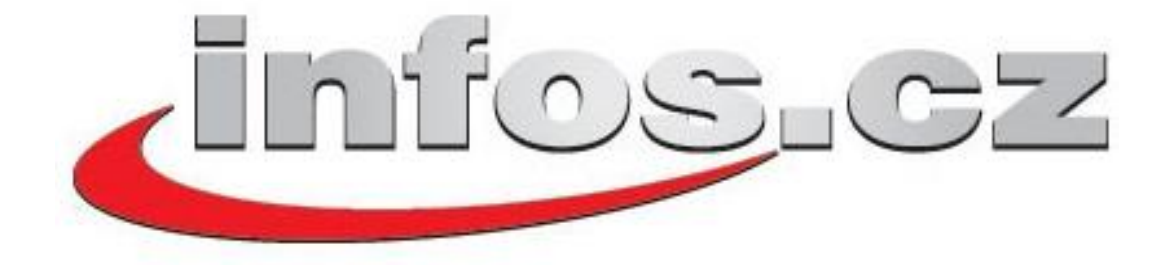

# Uživatelská příručka pro službu IPTV

## **SET-TOP-BOX Motorola VIP1910**

Vážení zákazníci,

jsme rádi, že jste si za svého poskytovatele televizních služeb zvolili právě naši společnost. Vybrali jste si nejmodernější technologii poskytování televizních služeb, která umožňuje nejkvalitnější přenos televizního signálu a ve vašich set-top-boxech nabízí řadu nadstandardních funkcí.

Věříme, že s naší IPTV službou budete spokojeni, a že vaši důvěru nezklameme.

Při instalaci a používání set-top-boxu postupujte prosím podle pokynů v tomto manuálu.

Přejeme vám mnoho příjemných zážitků ve světě digitální televize.

# Obsah

| Uživatelská příručka pro službu IPTV                | 1  |
|-----------------------------------------------------|----|
| SET-TOP-BOX Motorola VIP1910                        | 1  |
| Obsah balení                                        | 4  |
| Popis set-top-boxu                                  | 4  |
| Čelní panel                                         | 4  |
| Zadní panel                                         | 5  |
| Instalace set-top-boxu                              | 5  |
| Připojení k síti                                    | 5  |
| Připojení k televiznímu přijímači                   | 5  |
| Volitelně - připojení k videorekordéru              | 5  |
| Volitelně - připojení televize s vysokým rozlišením | 6  |
| Propojení konektorem HDMI                           | 7  |
| Propojení komponentními konektory                   | 7  |
| Volitelně - připojení zvukového signálu             | 7  |
| Analogové stereo, audiokonektory L/R                | 8  |
| Digitální zvuk, konektor SPDIF                      | 8  |
| Digitální zvuk, optický konektor Toslink            | 8  |
| Připojení napájení                                  | 8  |
| Dálkový ovladač                                     | 8  |
| Popis dálkového ovladače                            | 9  |
| Zapnutí set-top-boxu                                | 9  |
| První spuštění                                      | 10 |
| Nastavení služby                                    | 10 |
| Nastavení televizních kanálů                        | 11 |
| Bezpečnostní nastavení                              | 12 |
| Jazyková nastavení                                  | 12 |
| Nastavení set-top-boxu                              | 12 |
| Televize                                            | 13 |
| Seznam stanic                                       | 14 |
| Informace o pořadu                                  | 14 |
| Možnosti pořadu                                     | 15 |
| Nahrávání                                           | 16 |
| Nahrané pořady                                      | 16 |
| Přehrávání                                          | 17 |
| Samoobsluha                                         | 18 |
|                                                     |    |

# Obsah balení

Součástí balíčku dodávaného se službou IPTV jsou následující komponenty:

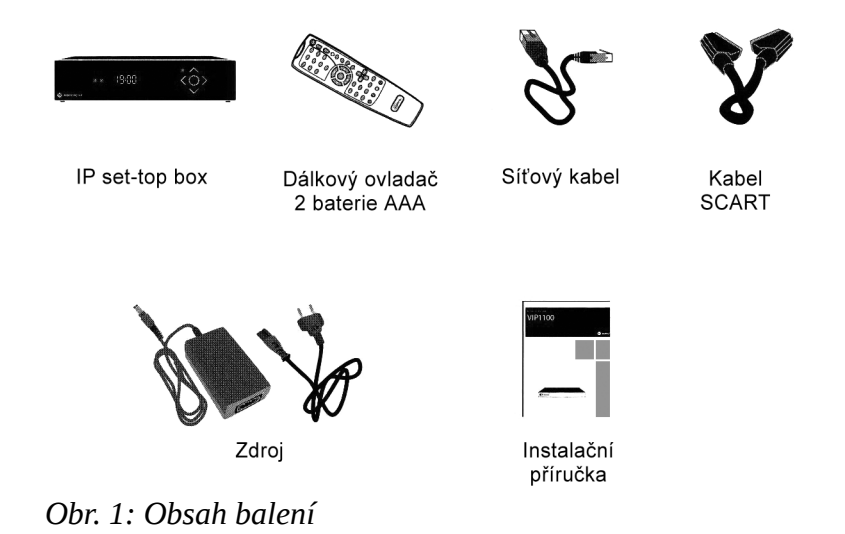

## Popis set-top-boxu

## Čelní panel

Na čelním panelu set-top-boxu se nacházejí červená a zelená LED, indikující stav set-top-boxu, a dále přijímač dálkového ovládání. Význam světelné signalizace je následující:

zelená LED - set-top-box je zapnutý

červená LED - set-top-box je v pohotovostním režimu ("vypnutý")

blikající červená LED - set-top-box komunikuje s dálkovým ovladačem nebo klávesnicí.

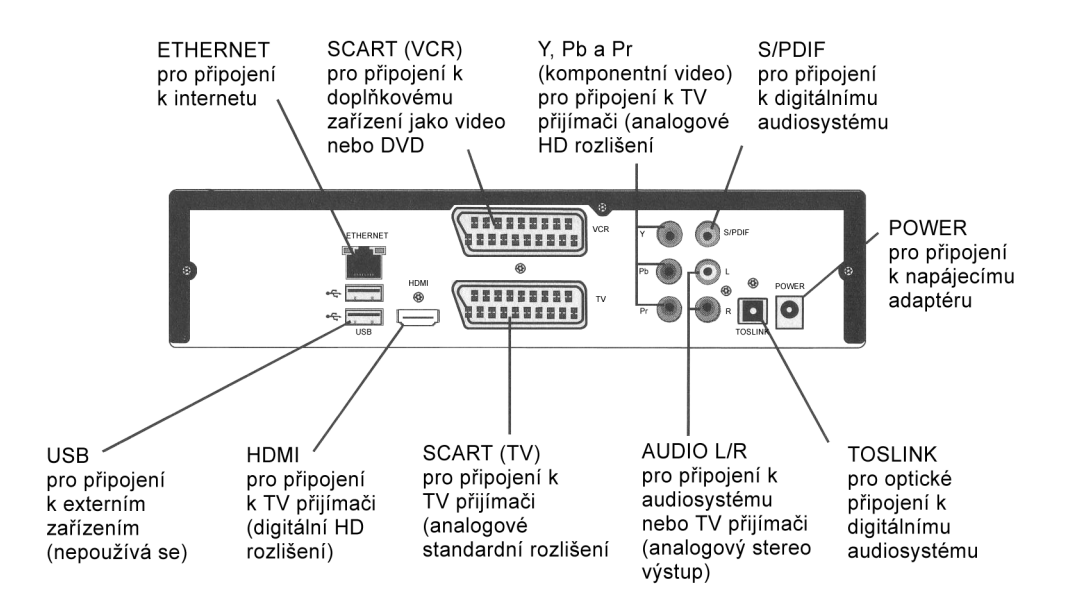

Obr. 2: Zadní panel set-top-boxu.

## Instalace set-top-boxu

## Připojení k síti

Jeden konec přiloženého černého kabelu připojte do konektoru ETHERNET na zadním panelu set-topboxu, druhé zapojte do datové zásuvky "TV", kterou vám naši pracovníci namontovali. Chcete-li připojit více set-top-boxů, musíte použít ethernetový přepínač. Naši pracovníci vám v tomto případě rádi poradí.

## Připojení k televiznímu přijímači

Jeden konec přiloženého kabelu SCART zapojte do zásuvky SCART označené TV na set-top-boxu, druhý konec zapojte do zásuvky SCART vašeho televizoru. Pokud televize automaticky nerozezná připojení set-top-boxu, budete muset dálkovým ovladačem přepnout vstup signálu.

Prostřednictvím kabelu SCART se do televizoru přenáší obraz ve standardním rozlišení i zvuk.

## Volitelně - připojení k videorekordéru

Součástí naší služby je i virtuální videorekordér, jehož prostřednictvím můžete pořady nahrávat. Pokud budete chtít, můžete i tak k set-top-boxu připojit videorekordér, DVD rekordér nebo jiné podobné zařízení, které umožňuje záznam pořadu (dále jen "videorekordér").

Prostřednictvím druhého kabelu SCART (není součástí dodávky) propojte videorekordér s konektorem SCART označeným vcr na zadním panelu set-top-boxu.

Chcete-li nahrávat pořad, nastavte na set-top-boxu příslušný kanál a na videorekordéru zapněte nahrávání. Chcete-li nahraný pořad sledovat, vypněte set-top-box příslušným tlačítkem na dálkovém ovladači a na videorekordéru spusť funkci přehrávání.

Televizní stanice může u některých pořadů jejich nahrávání zakazovat - modernější videorekordéry a většina DVD rekordérů tento zákaz respektuje a nahrávání neumožní. Doporučujeme vám použít náš virtuální rekordér, který těmito omezeními netrpí. Více se dozvíte v kapitole *Nahrávání*.

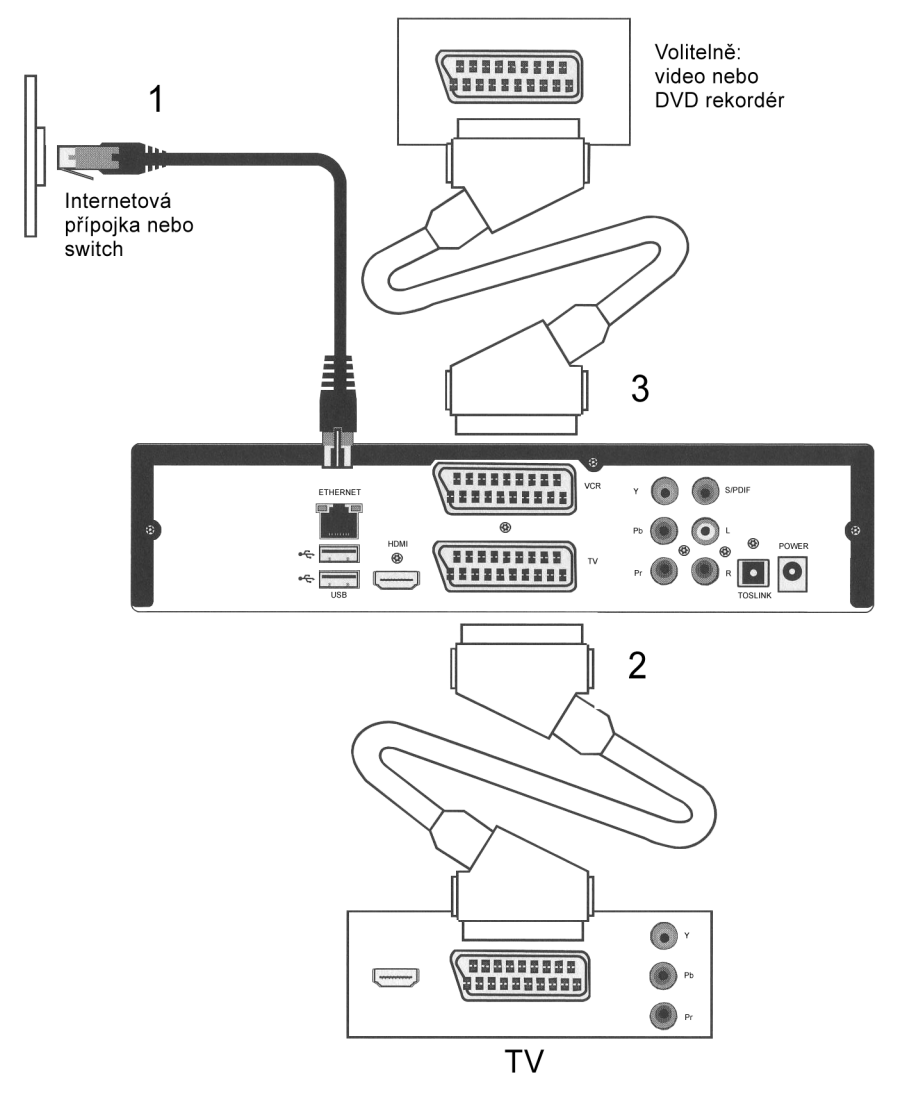

*Obr. 3: Připojení set-top-boxu k síti (1), k televizoru (2) a videorekordéru (3).* 

## Volitelně - připojení televize s vysokým rozlišením

Pokud váš televizní přijímač podporuje zobrazení obrazu ve vysokém rozlišení (HD), připojte jej k set-top-boxu kabelem HDMI nebo komponentními kabely. Dodávaný kabel SCART nedokáže přenášet obraz ve vysokém rozlišení a nemohli byste tak plně využít možností svého televizoru.

V tomto případě nejprve připojte televizor jak kabelem SCART, tak i alternativním kabelem (HDMI

nebo komponentním). Obraz se totiž ve výchozím nastavení přenáší jen po konektoru SCART. Nyní postupem uvedeným v kapitole *Nastavení set-top-boxu* aktivujte HD výstup set-top-boxu. Pak můžete kabel SCART odpojit.

## Propojení konektorem HDMI

Máte-li televizor s podporou vysokého rozlišení a konektorem HDMI, můžete jej pomocí HDMI kabelu (není součástí dodávky) propojit s HDMI konektorem na set-top-boxu.

Při propojení HDMI kabelem je do televize přenášen obrazový signál ve vysokém rozlišení i zvuk.

## Propojení komponentními konektory

Je-li váš televizor vybaven komponentním vstupem (konektory YPbPr), můžete jej připojit ke komponentním konektorům set-top-boxu pomocí trojice kabelů RCA (nejsou součástí dodávky). Tím televize získá analogový televizní signál ve vysokém rozlišení.

Dbejte na to, abyste správně propojili konektor Y set-top-boxu s konektorem Y televizoru, konektor Pb s konektorem Pb a konektor Pr s konektorem Pr.

Přes komponentní konektory je přenášen pouze obrazový signál! Abyste mohli přijímat i zvuk, musíte zvolit některý z alternativních způsobů připojení zvuku, jednotlivé možnosti jsou popsány v následující části.

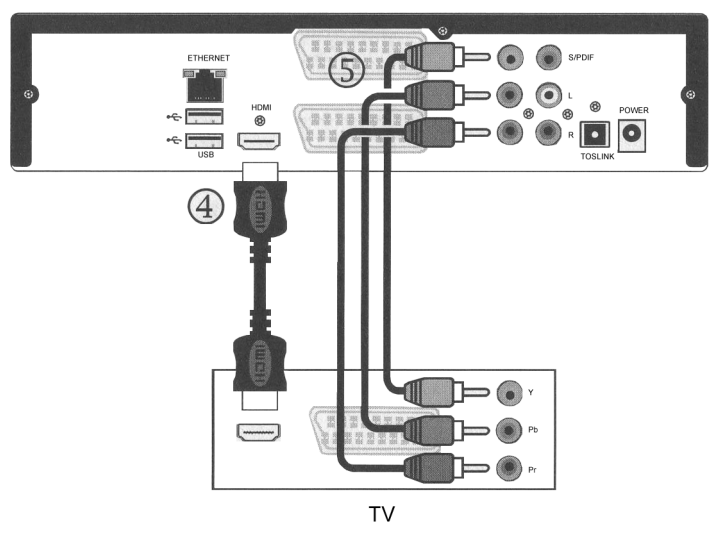

*Obr. 4: Propojení set-top-boxu s televizorem pomocí HDMI kabelu (4) nebo komponentními konektory (5).* 

## Volitelně - připojení zvukového signálu

Pokud chcete zvuk přehrávat prostřednictvím externího zařízení, jako je například věž nebo systém domácího kina, můžete použít některý z následujících způsobů připojení externího zvukového zařízení. Máte-li televizi se set-top-boxem propojenu komponentními konektory, musíte některým z popsaných způsobů zvuk zapojit samostatně.

## Analogové stereo, audiokonektory L/R

Pomocí dvou kabelů RCA (nejsou součástí dodávky) propojte audiokonektory L a R na set-topboxu s odpovídajícími konektory na televizním přijímači nebo zvukovém systému.

## Digitální zvuk, konektor SPDIF

Pomocí RCA kabelu (není součástí dodávky) propojte konektor spolf set-top-boxu s odpovídajícím konektorem na televizním přijímači nebo zvukovém systému.

## Digitální zvuk, optický konektor Toslink

Pomocí kabelu Toslink (není součástí dodávky) propojte konektor TOSLINK set-top-boxu s odpovídajícím konektorem na televizním přijímači nebo zvukovém systému.

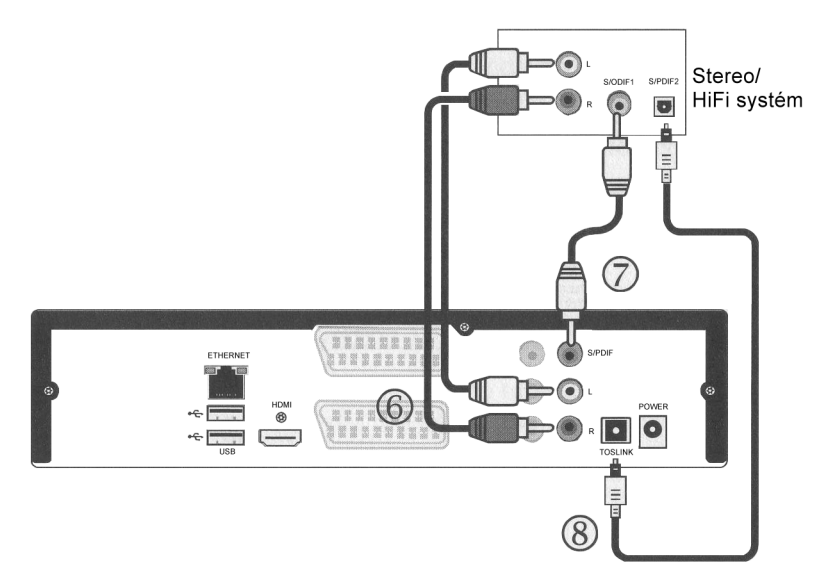

Obr. 5: Připojení zvuku audiokabely (6), kabelem SPDIF (7) a kabelem Toslink (8).

## Připojení napájení

Po propojení všech ostatních kabelů připojte k set-top-boxu napájení. Kabel napájecího adaptéru zapojte do konektoru POWER na set-top-boxu a adaptér zapněte do elektrické sítě.

## Dálkový ovladač

Set-top-box se ovládá výhradně prostřednictvím dálkového ovladače. Abyste mohli dálkový ovladač použít, musíte do něj vložit baterie, které jsou součástí dodávky.

Při vkládání baterií dodržte předepsanou polaritu (+ a -) tak, jak je znázorněna v prostoru pro baterie dálkového ovladače.

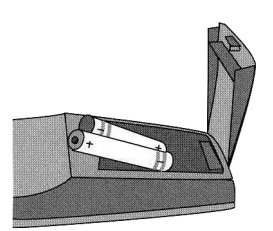

Dodávané baterie není možné nabíjet. Po jejich vybití je nahraďte novými bateriemi velikosti AAA.

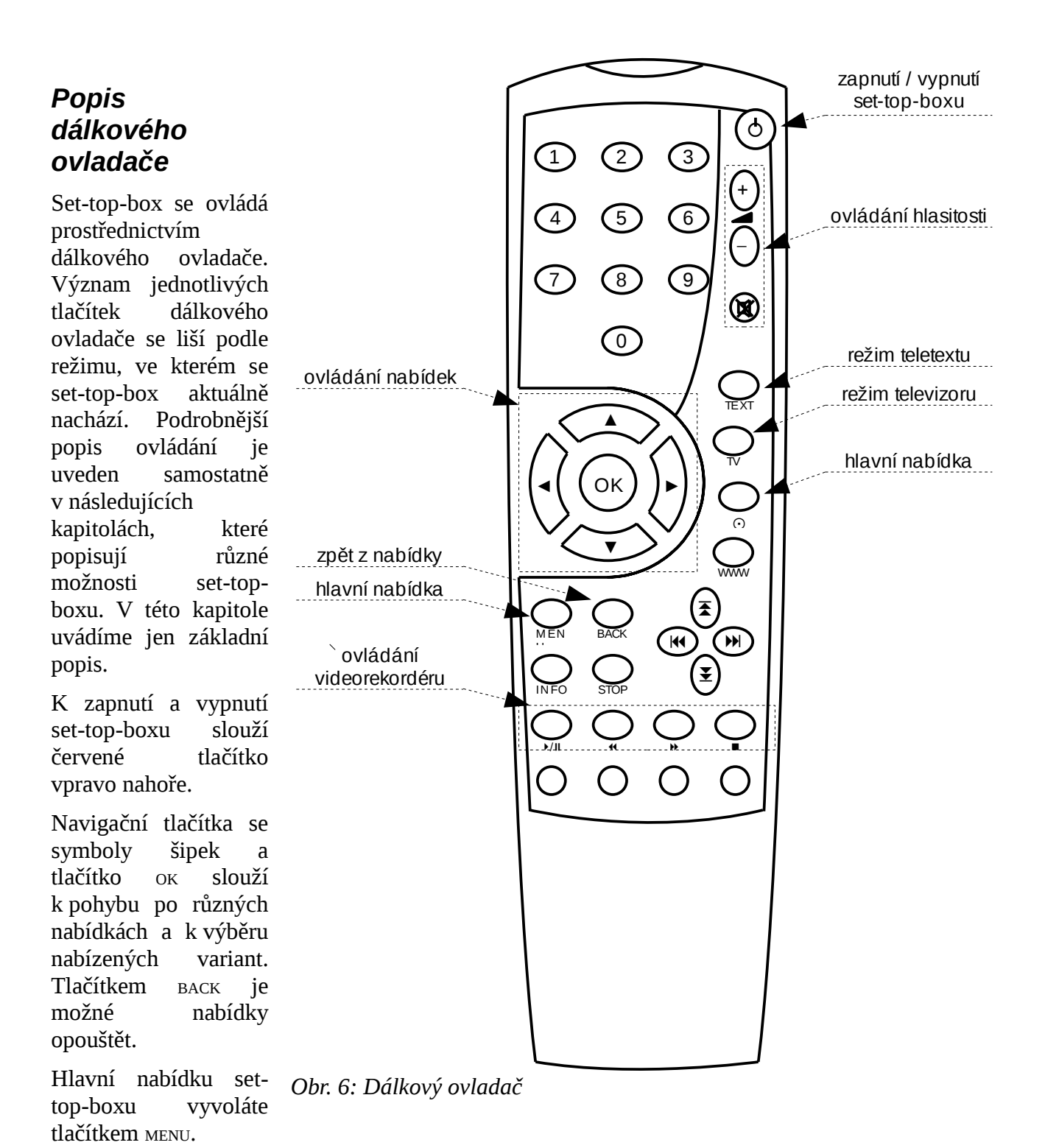

## Zapnutí set-top-boxu

Po připojení set-top-boxu k napájení začne probíhat spouštění set-top-boxu. Tato operace trvá přibližně čtyři minuty.

V průběh spouštění se set-top-box připojuje k síti, stahuje si nastavení a software potřebný pro svou práci, instaluje a spouští software. Průběh startovací sekvence je indikován ukazateli na obrazovce televizoru. Na počátku jsou všechny ukazatele tmavé a postupně se rozsvěcují žlutě a zeleně.

Po proběhnutí spouštěcí sekvence budou všechny ukazatele zelené a set-top-box automaticky přejde do režimu přehrávání televize. Nyní jej můžete normálně používat.

Tato zdlouhavá spouštěcí procedura probíhá vždy jen po odpojení set-top-boxu od napájení. Pokud budete set-top-box vypínat a zapínat dálkovým ovladačem, bude připraven k použití vždy ihned po zapnutí.

Zapnete-li set-top-box do napájení, bude po jeho spuštění trvat ještě asi 5 až 15 minut, než si set-top-box správně načte informace o programech (EPG).

Může se stát, že se set-top-box v průběhu spouštění "zasekne" a spouštěcí procedura nepokračuje. V takovém případě set-top-box na chvíli vypněte a znovu zapněte. Pokud spouštěcí procedura neprobíhá správně, například některý z indikátorů svítí nebo bliká červeně, obrať se na naši technickou podporu - sdělte prosím našim pracovníkům stav indikátorů spouštění, pomůže jim to co nejrychleji vyřešit váš problém.

# První spuštění

Při prvním spuštění služby se set-top-box nachází ve výchozím nastavení.

Doporučujeme vám změnit nastavení televizního výstupu, kanálů, jazyka a titulků tak, aby nejlépe vyhovovala vašim potřebám. Popis těchto voleb naleznete v kapitole *Nastavení televizní služby*.

Z bezpečnostních důvodů vám doporučujeme také změnit rodičovský PIN a PIN samoobsluhy. Tyto volby jsou rovněž popsány v kapitole *Nastavení televizní služby*.

Pokud se při prvním spuštění zobrazí chybové hlášení *Zadaný PUK nebyl nalezen*, kontaktujte prosím naše oddělení technické podpory na telefonním čísle 597 578 200.

Pokud se při spuštění zobrazí hlášení "*Přístup odmítnut. Váš účet je pozastaven. Není možné přistoupit na portál.*", znamená to, že vaše televizní služba je blokována, pravděpodobně z důvodu nezaplacení. Obrať te se na naše zákaznické oddělení na telefonním čísle 597 578 400.

# Nastavení služby

V této kapitole popisujeme nastavení různých možností a voleb, které můžete v rámci služby měnit. Patří sem například změna pořadí televizních kanálů, ochrana kanálů a pořadů prostřednictvím rodičovského zámku nebo nastavení parametrů televizního výstupu set-top-boxu.

Tyto změny provedete v nabídce *Nastavení*. Ve výchozím režimu set-top-boxu (tedy při sledování jakékoliv televizní stanice) stiskněte tlačítko мели, tím vyvoláte zobrazení *Hlavní nabídky* televizní služby. V ní prostřednictvím šipek zvolte nabídku *Nastavení* a vyberte ji stisknutím ок.

Nabídka Nastavení obsahuje následující položky:

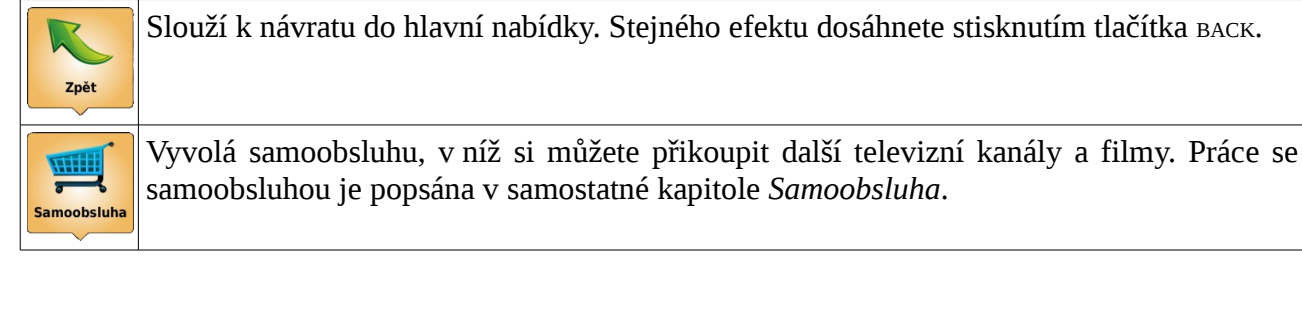

| Televizní<br>kanály | Vyvolá nabídku nastavení televizních kanálů. V této nabídce máte možnost měnit pořadí televizních kanálů ("očíslovat kanály") a zamykat jednotlivé stanice rodičovským zámkem. Práce s touto nabídkou je popsána v následující části <i>Nastavení televizních kanál</i> ů. |
|---------------------|----------------------------------------------------------------------------------------------------|
| Zabezpečení         | Vyvolá nabídku nastavení zabezpečení. V této nabídce máte možnost změnit rodičovský PIN a PIN nákupu, dále můžete nastavit automatické zamykání "nepřístupných" filmů a pořadů. Viz část <i>Bezpečnostní nastavení</i> .                                                   |
| Jazyky              | Vyvolá nabídku jazykových nastavení. Zde si můžete zvolit výchozí jazyk zvukové stopy<br>a titulků, případně můžete změnit jazyk, v němž s vámi set-top-box komunikuje. Nabídka<br>je popsána v části <i>Jazyková nastaven</i> í.                                          |
| Set-top box         | Vyvolá nabídku nastavení set-top-boxu. V této nabídce nastavujete parametry televizního výstupu. Je popsána dále v části <i>Nastavení set-top-boxu</i> .                                                                                                    |

## Nastavení televizních kanálů

V nabídce nastavení televizních kanálů máte možnost měnit "očíslování" kanálů, dále zde můžete určit, které kanály mají být chráněny rodičovským zámkem. V režimu sledování televize stiskněte na dálkovém ovladači tlačítko MENU, zvolte nabídku *Nastavení* a dále nabídku *Televizní kanály*.

Budete vyzváni k zadání rodičovského PINu - pokud jej neznáte, musíte výzvu opustit stiskem klávesy BACK. Od výrobce je PIN nastaven na hodnotu 1234, doporučujeme vám tuto hodnotu změnit - postup je popsán v následující části *Bezpečnostní nastavení*.

Šipkami ◀ a ► se přesouváte mezi názvem stanice, zámkem kanálu a tlačítky *Uložit* a *Zpět*. Šipkami ▲ a ▼ se přesouváte mezi jednotlivými stanicemi.

Máte-li ukazatel nastaven na televizní stanici, pak stiskem oĸ stanici vyberete a následně ji šipkami ▲ a ▼můžete přemístit na novou programovou pozici. Druhým stiskem oĸ stanici zařadíte na zvolenou pozici.

Je-li ukazatel na symbolu zámku, pak stiskem ok stanice zamykáte (symbol červeného zamčeného zámku) a odemykáte (symbol zeleného odemčeného zámku). Je-li stanice zamčena, bude její sledování možné jenom po zadání rodičovského PINu.

| <ar< th=""><th>nály: 32</th><th></th><th>Stránka: 1/4</th></ar<> | nály: 32  |            | Stránka: 1/4                                                                            |  |  |
|------------------------------------------------------------------|-----------|------------|-----------------------------------------------------------------------------------------|--|--|
| L                                                                | BBC World |            | K navigci mezi kanály pou-                                                              |  |  |
|                                                                  | СТ1       | 2          | žijte šipky NAHORU/DOLŮ a                                                               |  |  |
| 1                                                                | ĆT HD     | 2          | přesouvání vybrané položky<br>z názvu kanálu na zámek a<br>na tlačítka (Uložit a Zpět). |  |  |
|                                                                  | ČT2       | 24         |                                                                                         |  |  |
|                                                                  | ČT24      | 2          | Kanál označíte tlačitkem OK<br>a pak ho pomocí tlačitek                                 |  |  |
| 5                                                                | ČT4 Sport | <b>^</b> a | NAHORU/DOLŮ přesuňte na<br>zvolenou pozici. Kanál                                       |  |  |
|                                                                  | joj       | 2          | odznačite opěť tlačitkem<br>OK, Stlačením tlačitke OK                                   |  |  |
| 1                                                                | JOJ Plus  | 24         | na ikoně zámku, změnite<br>jeji stav.                                                   |  |  |
| ( <sup>1</sup> )                                                 | Markíza   | 20         |                                                                                         |  |  |
|                                                                  |           |            | Uložit Zpět                                                                             |  |  |

Obr. 7: Nabídka nastavení televizních kanálů

Šipkou  $\blacktriangleright$  najeď te na tlačítko *Uložit* a vyberte jej stiskenm ok. Tím uložíte všechny provedené změny a vrátíte se do nadřazené nabídky. Tlačítkem *Zpět* se vrátíte do předchozí nabídky bez uložení změn - všechny provedené změny budou zahozeny!

#### Bezpečnostní nastavení

Nabídka zabezpečení nabízí následující volby.

| Rodičovský<br>PIN   | Rodičovský PIN slouží k zablokování stanic a pořadů nevhodných pro děti. V nabídce<br>nastavení televizních kanálů můžete vybrané kanály označit jako nevhodné pro děti.<br>Pomocí rodičovského zámku můžete blokovat i jednotlivé pořady.<br>Počáteční nastavení tohoto PINu je 1234.                                                                                                    |
|---------------------|----------------------------------------------------------------------------------------------------|
| PIN nákupu          | Naše služba vám umožňuje dokoupení televizních stanic nad rámec vámi objednaného<br>tarifu a to přímo od svého televizoru. Na ochranu před zneužitím této možnosti<br>neoprávněnými osobami budete muset tyto nákupy potvrdit zadáním PINu nákupu.<br>Počáteční nastavení tohoto PINu je 1234.                                                                                                    |
| Rodičovský<br>zámek | Některé televizní stanice označují vysílané pořady takzvaným příznakem klasifikace<br>obsahu - pořad v sobě obsahuje údaj o tom, pro jakou věkovou skupinu diváků již je<br>vhodný. Set-top-box dokáže tuto informaci zjistit a můžete nastavit, aby pořady vhodné<br>např. od věku 12 let byly automaticky chráněny rodičovským zámkem.<br>V současné době nemají televizní stanice v ČR zákonnou povinnost tuto klasifikaci<br>uvádět, automatický rodičovský zámek tak nemusí fungovat spolehlivě. |

#### Jazyková nastavení

V této nabídce můžete zvolit jazyk, v němž s vámi komunikuje set-top-box, a dále preferované jazyky zvukové stopy a titulků. Stiskem ок vždy zobrazíte seznam nabízených jazyků, šipkami ▼ a ▲ zvolíte požadovaný jazyk a stiskem ок výběr jazyka potvrdíte. Stiskem ▼ přejdete na další nabídku.

Některé pořady mohou být vysílány se zvukovou stopou a/nebo titulky ve více jazycích v takovém případě zvolí set-top-box jazyky podle právě nastavených preferencí. Při sledování konkrétního pořadu samozřejmě budete mít možnost kdykoliv jazyk zvukové stopy či titulků změnit.

#### Nastavení set-top-boxu

V této nabídce nastavujete parametry obrazu a televizního výstupu set-top-boxu. Správné nastavení je nezbytné, abyste plně využili možností vaší televize a nedocházelo ke zbytečnému zkreslení obrazu. V režimu sledování televize stiskněte na dálkovém ovladači tlačítko MENU, zvolte nabídku *Nastavení* a dále nabídku *Set-top box*.

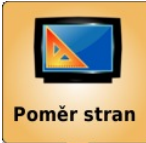

V nabídce *Poměr stran* nastavujete poměr stran vašeho televizního přijímače a způsob přizpůsobení, je-li pořad vysílán s jiným poměrem stran, než má váš televizní přijímač.

V této nabídce nejprve stiskem ок aktivujte volbu *Poměr stran TV obrazovky* a šipkami vyberte správnou hodnotu pro váš televizní přijímač. Dalším stiskem ок vybranou hodnotu potvrďte.

"Klasické" televizní přijímače mají poměr stran 4:3, "širokoúhlé" mají poměr stran 16:9.

Dále se stiskem ▼ přesuňte na volbu *Přizpůsobení* a zvolte způsob přizpůsobení obrazu.

Přizpůsobení se uplatní v případě, kdy je pořad vysílán s jiným poměrem stran, než je poměr stran vašeho televizního přijímače, tedy v případě, kdy se na "klasické" televizi zobrazuje širokoúhlý pořad, anebo na širokoúhlé televizi "klasický pořad.

Volba *žádné* znamená, že set-top-box nezmění poměr stran a předá obraz televizoru v původním formátu. Pak můžete využít změnu nastavení rozměrů obrazu přímo na svém televizoru.

Volba *Overscan* způsobí, že set-top-box převede pořad do formátu vaší televize tím, že jej podle potřeby "roztáhne" do výšky nebo do šířky. V tomto případě dojde k jistému zkreslení obrazu.

Volba *Pillarbox* způsobí, že set-top-box převede pořad do formátu vaší televize tak, že jej shora a zdola anebo ze stran doplní černými pruhy. Nedojde tak ke zkreslení obrazu.

Dalším stiskem ▼ se přesuňte na tlačítko *Uložit* a stiskem ок uložte provedené změny.

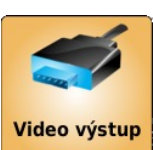

V nabídce *Videovýstup* nastavte způsob propojení set-top-boxu s vaším televizorem a případně parametry televizoru.

Je-li set-top-box propojen s televizorem kabelem SCART (standardní kabel dodávaný se set-top-boxem), zvolte videovýstup RGB a ponechejte videostandard PAL. Pokud

váš televizor dokáže přijímat pořady v HD rozlišení, zvolte videovýstup HDMI a videostandard nastavte tak, aby odpovídal rozlišovací schopnosti vašeho televizoru.

Pro připojení televizoru s podporou HD rozlišení je nutný HDMI kabel nebo komponentní kabel - tyto kabely nejsou součástí dodávky set-top-boxu. Máte-li televizor připojen HDMI kabelem, nebude zobrazovat žádný obraz, dokud set-top-box správně nenastavíte. Nejprve proto propojte zařízení SCART kabelem, právě uvedeným postupem nastavte set-top-box, a teprve pak proveďte propojení HDMI kabelem.

Změna nastavení videovýstupu se projeví až po restartu set-top-boxu.

# Televize

Po zapnutí se set-top-box nachází v režimu přehrávání televize.

Přepínání kanálů při sledování televize je možné několika způsoby. Pokud znáte číselný kód stanice, můžete číslo přímo zadat na dálkovém ovladači. Kanály je možné postupně procházet tlačítky ▲ a ▼. A konečně, stiskem ◀ zobrazíte seznam kanálů, který umožňuje nejen vybrat kanál, ale nabízí i některé další funkce.

Pokud sledovaná stanice vysílá i teletext, můžete jej zobrazit stiskem tlačítka TEXT, stiskem tlačítka TV teletext vypnete.

#### Seznam stanic

V rámci toho seznamu vidíte dostupné kanály, u každého kanálu se zobrazuje také název aktuálně vysílaného pořadu. Mezi kanály se můžete přesouvat šipkami **▲** a **▼**, stiskem ок přepnete na vybraný kanál, stiskem BACK seznam zavřete bez přepnutí kanálu. Na konci seznamu kanálů jsou uvedeny stanice, které nejsou součástí vašeho tarifu - pokud budete mít o některou stanici zájem, můžete si ji Ро vvbrání dokoupit. kanálu k zakoupení vám systém nabídne možnost přechodu do samoobsluhy její popis naleznete v samostatné kapitole *Samoobsluha*.

Dalším stiskem < zobrazíte seznam aktuálně pořadů vvbrané stanice. seznamem můžete opět listovat šipkami **▲** a **▼**. Další stisk **◄** zobrazí podrobnější informace o vybraném pořadu. Zmáčknete-li v seznamu pořadů nebo při zobrazených podrobnostech pořadu tlačítko ок, objeví se nabídka, v níž můžete zapnout nahrávání zvoleného pořadu. Podrobnější popis funkcí souvisejících s nahráváním pořadů ie uveden v samostatné kapitole Nahrávání.

#### NATIONA KANALY Detail 4 Pořady 28 TVP2 Pytanie na śniadanie Vancouver 2010 Biathlon 15 km kob 29 TVP Sport **Z1** Dopolední byznys 31 National Geograph Uvnitř přírodních obrů Nova Sport LPGA Tour-Honda PTT Thajsko LPGA Tour-Honda PTT Thajsko Nova Sport HD Minimax Fifi z Květíkova **Disney Channel** Mickeyho klubík CS mini Nikto nie je doma l PODA

*Obr. 8: Seznam televizních stanic. Poslední čtyři stanice v seznamu nejsou součástí tarifu a je možno je dokoupit zvlášť.* 

| 10:00 - 11:00 | Uvnitř přírodních obrů         | 3         |
|---------------|--------------------------------|-----------|
| 11:00 - 12:00 | Zkoumání země                  |           |
| 12:00 - 12:30 | Nebezpečné živnosti            | A Marcine |
| 12:30 - 13:00 | Vteřiny před katastrofou       |           |
| 13:00 - 14:00 | Zlatí tuleni ze Skeleton Coast |           |
| 14:00 - 15:00 | Na udici                       |           |
| 15 00 - 16 00 | Uvnitř přírodních obrů         | 12        |
| 16:00 - 17:00 | Lovec kořistí                  |           |
| 17:00 - 18:00 | Źraloci                        |           |

Obr. 9: Seznam pořadů na vybrané stanici.

#### Informace o pořadu

Vždy při přepnutí stanice se na několik sekund zobrazí ve spodní části obrazovky základní informace o sledovaném pořadu. Tento informační rámeček můžete také kdykoliv zobrazit a skrýt stiskem tlačítka οκ.

V rámečku vidíte číslo a název sledované stanice, aktuální datum a čas, název a krátký popis sledovaného pořadu a název následujícího pořadu

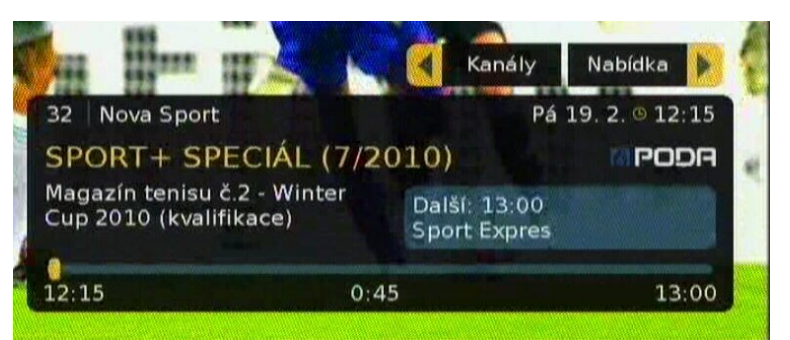

Obr. 10: Informace o sledovaném pořadu

v programu stanice. Ve spodní části rámečku je pak ukazatel znázorňující kdy sledovaný pořad začal, kdy skončí a jaká jeho část již byla odvysílána.

#### Možnosti pořadu

Stiskem tlačítka ► vyvoláte nabídku s možnostmi aktuálně sledovaného pořadu. Následující popis uvádí všechny možné volby této nabídky. Na různých stanicích a u různých pořadů však nemusí být vždy všechny volby k dispozici.

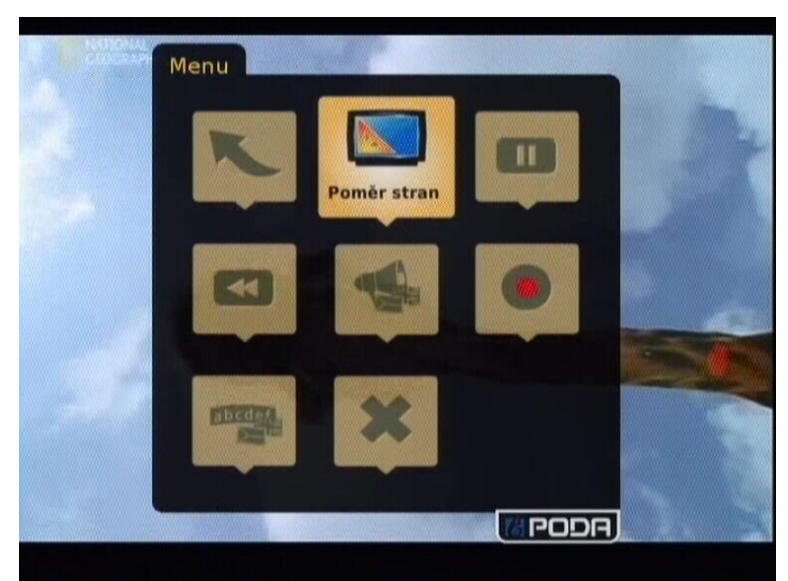

Obr. 11: Nabídka možností sledovaného pořadu.

| Poměr stran            | Tato volba vám umožňuje vynutit zobrazení pořadu v poměru stran 4:3 nebo 16:9.                                                                                                    |
|------------------------|----------------------------------------------------------------------------------------------------|
| Pauza                  | Na stanicích, které umožňují funkci časového posunu, můžete touto volbou pozastavit<br>přehrávání pořadu. Pozastavení můžete provést také stisknutím tlačítka ▶/॥ na dálkovém<br>ovladači.<br>Opětovné spuštění přehrávání provedete buď dalším stiskem tlačítka ▶/॥ na dálkovém<br>ovladači, anebo tlačítkem pro spuštění přehrávání, které se zobrazí v informačním<br>panelu stanice. |
| Dívat se od<br>začátku | Na stanicích, které umožňují funkci časového posunu, můžete touto volbou spustit přehrávání aktuálně vysílaného programu od jeho počátku. Stejného efektu dosáhnete také stisknutím tlačítka ◀ na dálkovém ovladači.                                                                                                    |
| Audio stopa            | Pokud vysílaný pořad obsahuje více jazykových stop, můžete si touto volbou nastavit jazyk, ve kterém bude program přehráván.                                                                                                    |
| Nahrát pořad           | Pokud stanice umožňuje nahrávání pořadů, můžete touto volbou nahrát právě sledovaný pořad. Nahrávání můžete zahájit kdykoliv v průběhu pořadu, pořad bude vždy nahrán celý. Další informace naleznete v kapitole <i>Videorekordér</i> .                                                                                                    |
| abcdef<br>Titulky      | Pokud je pořad vysílán s titulky, můžete touto volbou aktivovat jejich zobrazení.                                                                                                    |

# Nahrávání

Služba je dodávána s funkcí virtuálního videorekordéru, který umožňuje na vybraných stanicích nahrávat vysílané pořady. Standardně jsou k dispozici přibližně čtyři hodiny záznamového času. Nahrávání je možné aktivovat dvěma způsoby - je možné zapnout nahrávání pořadu při jeho sledování a je možné naprogramovat nahrávání zvoleného pořadu či pořadů předem.

Chcete-li nahrát právě sledovaný pořad, tlačítkem ► vyvolejte nabídku možností pořadu. V této nabídce pak zvolte volbu *Nahrát pořad*. Na stejném místě můžete nahrávaní také vypnout. Aktivované nahrávání je indikováno červeným symbolem nahrávání v informačním okně stanice, v seznamu kanálů a v seznamu pořadů.

Na rozdíl od klasického nahrávání na videorekordéru či DVD rekordéru má virtuální rekordér několik odlišností:

- I když nahrávání zahájíte "uprostřed" pořadu, bude na virtuálním rekordéru pořad zaznamenán celý.
- Po skončení nahrávaného pořadu se nahrávání automaticky vypne.
- Po dobu nahrávání pořadu můžete přepnout na jiný kanál.
- Je možné současně nahrávat pořady na více stanicích.
- Máte-li více set-top-boxů, sdílejí virtuální rekordér mezi sebou, tedy programy nahrané na jednom set-top-boxu můžete sledovat z jiného.

Chcete-li nahrávání naprogramovat předem, nejprve stiskem *◄*vyvolejte seznam kanálů a zvolte stanici, na níž chcete nahrávat. Dalším stiskem *◄*zobrazíte seznam pořadů na vybrané stanici. V tomto seznamu nalistujte požadovaný pořad, stiskem ок pak vyvolejte nabídku, ve které zvolte volbu *Nahrát pořad*. Seznam obsahuje přehled pořadů na 10 dní dopředu.

## Nahrané pořady

Stiskem tlačítka MENU přejděte do hlavní nabídky, zde vyberte funkci Nahrané pořady. Tato funkce je v nabídce dvakrát, liší se grafickou podobou ikonv - jedna z ikon neobsahuje symbol visacího zámku, druhá jej obsahuje. Do kategorie "pod zámkem" se ukládají nahrávky z kanálů chráněných rodičovským zámkem a nahrávky klasifikované jako nevhodné pro děti (pokud jste si tuto ochranu nastavili - viz kapitola televizní služby). Nastavení Pro zpřístupnění těchto pořadů je nutné nejprve zadat rodičovský PIN. Další chování obou nabídek je totožné.

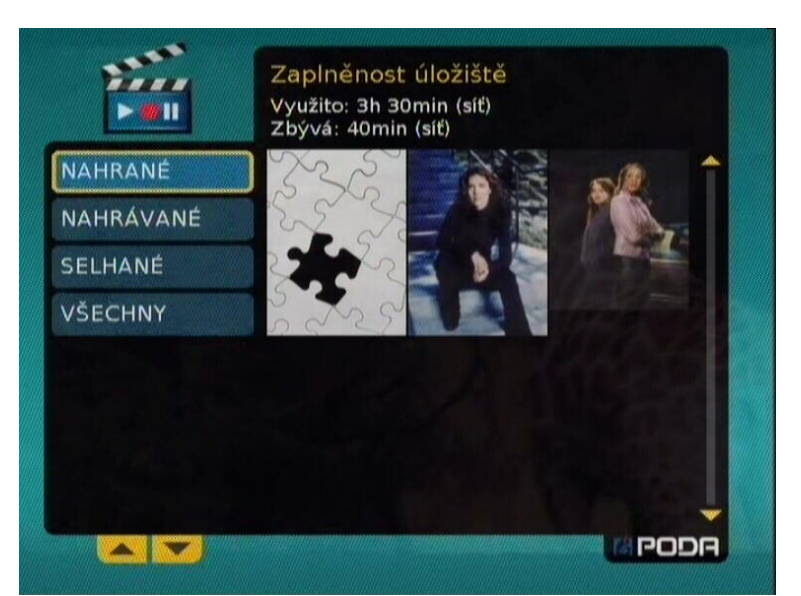

*Obr.* 12: *Nabídka nahraných pořadů.* (*K prvnímu pořadu v nabídce není k dispozici náhled.*)

Pořady jsou v nabídce rozděleny do tří kategorií - *nahrané* (tedy pořady, jejichž nahrávání již proběhlo a je možno je přehrát), *nahrávané* (pořady, které se právě nahrávají nebo jsou naplánovány k nahrání v budoucnu) a konečně *selhané* (pořady, u nichž se z nějaké příčiny nahrání nezdařilo).

Mezi těmito kategoriemi se přesouváte v levé části nabídky tlačítky ▲ a ▼, stiskem oĸ zvolíte požadovanou kategorii pořadů.

Tlačítkem ► se přesunete do pravé části nabídky, na seznam pořadů v dané kategorii. Je-li pro konkrétní pořad k dispozici obrázkový náhled, je pořad v seznamu zastoupen svým obrázkem. Mezi pořady se přesouváte šipkami, v horní části obrazovky vidíte vždy základní informace o pořadu. Pořad vyberete stiskem ok, tím vyvoláte nabídku s následujícími možnostmi.

| Detail                          | Zobrazí podrobnosti o nahraném pořadu.                                           |
|---------------------------------|----------------------------------------------------------------------------------|
| Dívat se                        | Spustí přehrávání pořadu.                                                        |
| Seznam s<br>DVD obaly<br>Seznam | Přepíná způsob zobrazení pořadů mezi textovou a obrázkovou podobou.              |
| Zrušit<br>nahrávku              | Odstraní nahraný pořad, respektive zruší požadavek na nahrání pořadu v budoucnu. |

## Přehrávání

Při přehrávání můžete stiskem tlačítka ok vyvolat nabídku s volbami pro pozastavení a opětovné spuštění přehrávání, zrychlené přehrávání vzad i vpřed a zrušení přehrávání. Stejného efektu dosáhnete tlačítky ▶/॥, ◀, ▶ a ■ na dálkovém ovladači.

| PVR                                                                                                    |         |             | Pá 1   | 9. 2. © 12:10 |
|----------------------------------------------------------------------------------------------------|---------|-------------|--------|---------------|
| FA CUP, C                                                                                                    | CRYSTAL | PALACE      | -ASTON | MPODA         |
| 0:00                                                                                                    |         |             |        | 2:00          |
| 11                                                                                                    |         | <b>4</b> 4x | ▶4x    |               |
| and the second second second second second second second second second second second second second second second |         |             |        | MILLIE        |

Obr. 13: Ovládací prvky přehrávače videa

## Samoobsluha

Prostřednictvím samoobsluhy máte možnost si k nabídce televizních stanic, která odpovídá vašemu tarifu, dokoupit další stanice navíc podle svého zájmu.

Do samoobsluhy můžete vstoupit z hlavní nabídky - při sledování televize stiskněte tlačítko MENU a zvolte možnost *Nastavení*, následně vyberte *Samoobsluha*. Kromě toho vám bude vstup do samoobsluhy automaticky nabídnut, pokud se pokusíte přepnout na stanici, která není součástí vašeho tarifu (a kterou jste si doposud nezakoupili).

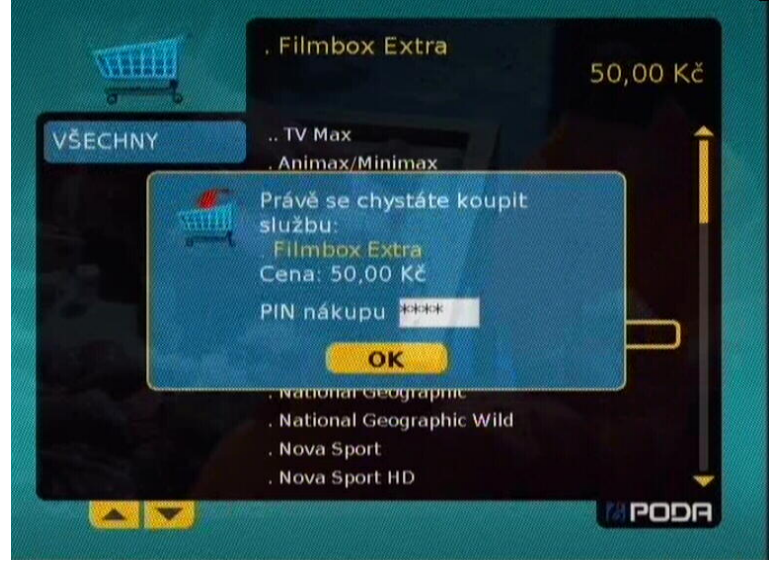

*Obr. 14: Samoobsluha těsně před potvrzením nákupu stanice Filmbox Extra.* 

Samoobsluha obsahuje seznam

televizních stanic, případně balíčků televizních stanic, které si můžete dokoupit. Seznamem listujete pomocí šipek ▲ a ▼, stiskem oĸ pak zobrazíte nabídku, v níž máte možnost stanici zakoupit. (Případě odhlásit již zakoupenou stanici.)

Nákup programu musíte potvrdit zadání PINu nákupu. Důrazně vám doporučujeme tento PIN změnit postupem popsaným v kapitole *Bezpečnostní nastavení*. Tento PIN slouží jako jediná ochrana před neautorizovaným nákupem pořadů na váš účet!

Ceny uváděné u stanic jsou měsíční. Při objednání stanice vám bude automaticky vystavena a zaslána faktura na aktuální měsíc, platby za další měsíce budou zahrnuty do pravidelné fakturace služeb.